## Add a Vendor

Last Modified on 03/28/2025 4:57 pm EDT

To add a new Vendor, navigate to Accounts Payable > Vendors.

| The  | Vendors   | list opens. | Click the New | Vendor button.   |
|------|-----------|-------------|---------------|------------------|
| THC. | v chuor 5 | not opens.  |               | V CHIQOI DULLOIN |

| endors                                                        |                           |                    |              |        |                |  |  |  |  |  |
|---------------------------------------------------------------|---------------------------|--------------------|--------------|--------|----------------|--|--|--|--|--|
| + New Vendor                                                  |                           | Custom Grid Layout |              |        |                |  |  |  |  |  |
| Drag a column header and drop it here to group by that column |                           |                    |              |        |                |  |  |  |  |  |
| Vendor # †                                                    | Name                      | Account # :        | Open Balance | ÷      | Phone 1        |  |  |  |  |  |
| 1000                                                          | Perennial Software        | 1000               | \$390.00     |        | (440) 247-5602 |  |  |  |  |  |
| <u>1001</u>                                                   | ADI                       |                    | \$4,070.00   |        | (888) 245-3653 |  |  |  |  |  |
| 1002                                                          | DCS                       | 1456123            | \$260.00     |        | (905) 760-3000 |  |  |  |  |  |
| <u>1003</u>                                                   | Bold Group Software       | 0123456789         | \$0.00       |        |                |  |  |  |  |  |
| 1004                                                          | Joseph & Joseph Attorneys | 11222              | \$0.00       |        |                |  |  |  |  |  |
| 1005                                                          | Acme Alarm Services       |                    | \$0.00       |        |                |  |  |  |  |  |
| 1234                                                          | Bosch                     |                    | \$0.00       |        | 4405490304     |  |  |  |  |  |
| 1235                                                          | A1 Testing Labs           |                    | \$0.00       |        | 4405490304     |  |  |  |  |  |
| 1236                                                          | Ace Hardware              |                    | \$3,753.50   |        | (888) 555-2222 |  |  |  |  |  |
| 2500                                                          | Bosch Security Systems    | 32558              | \$0.00       |        |                |  |  |  |  |  |
| 2501                                                          | Tri-Ed                    | FES10225           | \$0.00       |        |                |  |  |  |  |  |
| 2503                                                          | DMP                       | 102245             | \$0.00       |        | 2135551010     |  |  |  |  |  |
| 2504                                                          | Phillips Electric         | 123                | \$0.00       |        | (123) 455-1233 |  |  |  |  |  |
|                                                               |                           |                    |              |        |                |  |  |  |  |  |
| H - 4 1 +                                                     | н                         |                    | 1 - 13 of 13 | š item | s 🔁 Refresh    |  |  |  |  |  |

The New Vendor form opens. There are required fields that must be populated to create the new vendor: Vendor Number, Name, GL Account, and Term. Each of the data entry fields are explained below.

| < New Vendor                                                       |                                                                                                    |                                                                                   | Create X Cancel                                                       |  |  |  |
|--------------------------------------------------------------------|----------------------------------------------------------------------------------------------------|-----------------------------------------------------------------------------------|-----------------------------------------------------------------------|--|--|--|
| Vendor Number •<br>Name •<br>Payable To<br>Memo<br>Mailino Address | 3018 Name Payable To Memo Address 1                                                                                                    | Customer Number<br>Web Page<br>Term •<br>Taxpayer ID Number<br>Remittance Address | Customer Number Web Page Taxpayer ID Number Address 1                 |  |  |  |
| Drimon (Dhono                                                      | Address 2 City  [Dip Code Plus 4 [Plus 4] [Dip Code Plus 4] [Plus 4] [Plus | Seles Deeps                                                                       | Address 2           City <ul> <li>Zip Code</li> <li>Plus 4</li> </ul> |  |  |  |
| Other Phone<br>Eax Number                                          | () Ext                                                                                                    | Sales Email                                                                       | Ext           Sales Email            ( )                              |  |  |  |
| Email<br>Branch •                                                  | Email Default2 X Y                                                                                                    | Support Email                                                                     | Support Email                                                         |  |  |  |
| Default Payment<br>AP GL Account •                                 | •<br>•                                                                                                    | Comments                                                                          |                                                                       |  |  |  |
| 1099 Eligible?<br>Tax Agency                                       | он<br>(он<br>(он                                                                                                    |                                                                                   | 0/250                                                                 |  |  |  |

## Data Entry Fields

Data entry fields preceded by an asterisk are required.

- \*Vendor Number: This is an alphanumeric field and you can use any numbering system desired. Maximum of 15 characters allowed.
- \*Name: Enter the name of the vendor. Maximum of 25 characters allowed.
- Payable To: If printing A/P checks, this is the name that will appear in the Payable To on the check. Maximum of 25 characters allowed.
- Memo: Any text entered into this field will print on the memo line of all A/P checks for the vendor. Maximum of 25 characters allowed.
- Mailing Address: Typically, this is the physical address of the vendor. On address line 1 and 2, you can enter up to 50 characters.
- **Primary Phone**: Enter the primary phone number for the vendor. Ten characters allowed in this format: area code-prefix-suffix.
- Other Phone: Enter an alternate phone number for the vendor. Ten characters allowed in this format: area code-prefix-suffix.
- Fax Number: Enter the fax phone number for the vendor. Ten characters allowed in this format: area codeprefix-suffix.
- Email: Enter the primary email address for the vendor. Typically, this would be used for billing related emails.
- \*Branch: Select a branch for the vendor.
- \*Default Payment: Select the default account for payments to the vendor. This shows the bank account name.
- \*AP GL Account: From the drop-down list, select the default AP GL account to be used when entering bills and credits.
- 1099 Eligible: If you will need to send the vendor a 1099, set this toggle button to Yes.
- Tax Agency: If this vendor is a tax agency, set this switch to Yes.
- Customer Number: This is your customer account number with the vendor.
- Web Page: Enter the URL for the vendor's main web page.
- \*Term: From the drop-down list, select the default term code to be used when entering bills.
- **Taxpayer ID Number**: You can enter either a federal tax ID or a social security number, depending on how the vendor is doing business.
- **Remittance Address**: When printing A/P checks, this is the address that will print on the check. On address line 1 and 2, you can enter up to 50 characters.
- Sales Phone: Enter the sales department phone number for the vendor. Ten characters allowed format:

area code-prefix-suffix.

- Sales Email: Enter the primary email address for the sales department.
- **Support Phone**: Enter the support department phone number for the vendor. Ten characters allowed in this format: area code-prefix-suffix.
- Support Email: Enter the primary email address for the support department.
- **Comments**: This is a free-form text field for recording miscellaneous information related to the vendor. Maximum of 250 characters allowed.

When finished, click the **Create** button at the upper right of the page.